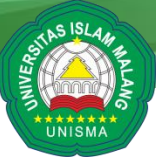

## PANDUAN ISTALASI UJIAN TOEFL DAN TOAFL DARING PUSAT PENGEMBANGAN BAHASA ASING UNIVERSITAS ISLAM MALANG

- A. Persyaratan Minimal Laptop:
  - 1. Peserta Tes harus menggunakan Laptop dengan layar minimal 10"
  - 2. Peserta tes dilarang menggunakan komputer (Desktop)
  - 3. Baterai laptop harus dalam keadaan penuh dan laptop tertancap ke charger.
  - 4. Dilengkapi dengan Webcam, Sound Card, Headphone dan Speaker.
  - 5. Memiliki minimal 2GB RAM.
  - 6. Memiliki minimal 10GB Storage.
  - 7. Menggunakan Sistem Operasi Windows 7 SP1, 8, 8.1, atau 10 (tidak bisa menggunakan Mac OS)
  - 8. Memiliki koneksi internet stabil minimal 2Mbps.
  - 9. Disarankan menyediakan laptop cadangan dan koneksi cadangan (tethering paket data) sebagai antisipasi jika ada masalah saat tes berlangsung.
- B. Teknis Instalasi
  - Download dan istall aplikasi safe exam browser (download di <u>https://bit.ly/SEBP2BA</u>)
  - 2. Tunggu sampai proses download selesai
  - 3. Setelah proses download selesai, buka windows explorer dan arahkan ke folder hasil download, kemudian klik dua kali pada SafeExamBrowserInstaller (seperti ditunjukkan gambar dengan kotak berwarna merah)

| to Quick Copy Paste<br>ccess Paste short | tcut Move Co     | py Delete Rename        | New<br>folder   | Properties      | History 🔡 Invert | selection |
|------------------------------------------|------------------|-------------------------|-----------------|-----------------|------------------|-----------|
| Clipboard                                |                  | Organize                | New             | Open            | Se               | lect      |
| <b>-</b>                                 |                  |                         |                 |                 |                  |           |
| → ✓ ↑ → This PC → Dow                    | nloads > Progran | ns                      |                 |                 |                  |           |
| 📃 Desktop                                | 🖈 ^ Nai          | me                      |                 | Date modified   | Туре             | Size      |
| 🕹 Downloads                              | * 8              | Danodik 2016 h 2        |                 | 02-Nov-16 14:54 | Application      | 46.485 KB |
| Documents                                | * 🙀              | SafeExamBrowserInsta    | ller            | 19-Oct-16 09:25 | Application      | 43,420 KB |
| E Pictures                               | * 🙀              | dotNetFx45_Full_setup   |                 | 19-Oct-16 07:16 | Application      | 982 KB    |
| ERAPOR 24 OKTOBER 2016                   |                  | SpotifySetup            |                 | 18-Oct-16 10:59 | Application      | 348 KB    |
| New folder                               |                  | smadav1104              |                 | 18-Oct-16 08:04 | Application      | 1,463 KB  |
| WORKSHOP 29 OKTOBER 2016                 | 2                | Firefox Setup 48.0b10   |                 | 01-Aug-16 09:38 | Application      | 44,088 KB |
| XII                                      |                  | drw_free                |                 | 26-Jul-16 10:04 | Application      | 15,497 KB |
|                                          | 腾                | dotNetFx40_Full_x86_x   | 54              | 23-Jun-16 11:56 | Application      | 49,268 KB |
| 🚡 OneDrive                               | 9                | dbfmanager-2-90-362     |                 | 11-Jun-16 07:26 | Application      | 8,555 KB  |
| This PC                                  | 12               | FileZilla_3.18.0_win32- | setup           | 03-Jun-16 08:56 | Application      | 6,169 KB  |
| Desktop                                  |                  | teracopy                | 51-9910         | 10-Apr-16 07:46 | Application      | 2 608 KB  |
| Documents                                | 1.5<br>1.5       | smaday106               |                 | 15-Apr-16 07:11 | Application      | 1 375 KB  |
| Downloads                                | 18               | updater 841             |                 | 28-Mar-16 10:50 | Application      | 21,611 KB |
| h Music                                  |                  | ESET_T1020650073937     | 7218T_          | 21-Mar-16 06:56 | Application      | 4,800 KB  |
| Pictures                                 |                  | L210_x86_153UsHome      | exportAsiaML_MP | 18-Mar-16 13:11 | Application      | 20,912 KB |
| Videos                                   | 4                | JavaSetup8u73           |                 | 18-Mar-16 08:19 | Application      | 719 KB    |
| Local Dick (C)                           |                  | LBP2900_R150_V330_W     | /32_uk_EN_2     | 15-Sep-16 11:33 | File folder      |           |
| <ul> <li>Local Disk (Ei)</li> </ul>      |                  |                         |                 |                 |                  |           |
| ECCUPTION (C)                            |                  |                         |                 |                 |                  |           |
| Network                                  |                  |                         |                 |                 |                  |           |

4. Tunggu sampai muncul tampilan seperti dibawah ini dan klik next

| 🔡 SafeExamBrowser - InstallS | Shield Wizard                                                                                       |
|------------------------------|----------------------------------------------------------------------------------------------------|
|                              | Welcome to the InstallShield Wizard for<br>SafeExamBrowser                                          |
|                              | The InstallShield(R) Wizard will install SafeExamBrowser on your computer. To continue, click Next. |
|                              | WARNING: This program is protected by copyright law and international treaties.                     |
| InstallShield                |                                                                                                    |
|                              | < Back Next > Cancel                                                                                |

5. Klik pada kotak dengan keterangan "I accept the terms in the license agreement" (sepertiditunjukkangambardengankotakberwarnamerah) dan klik next

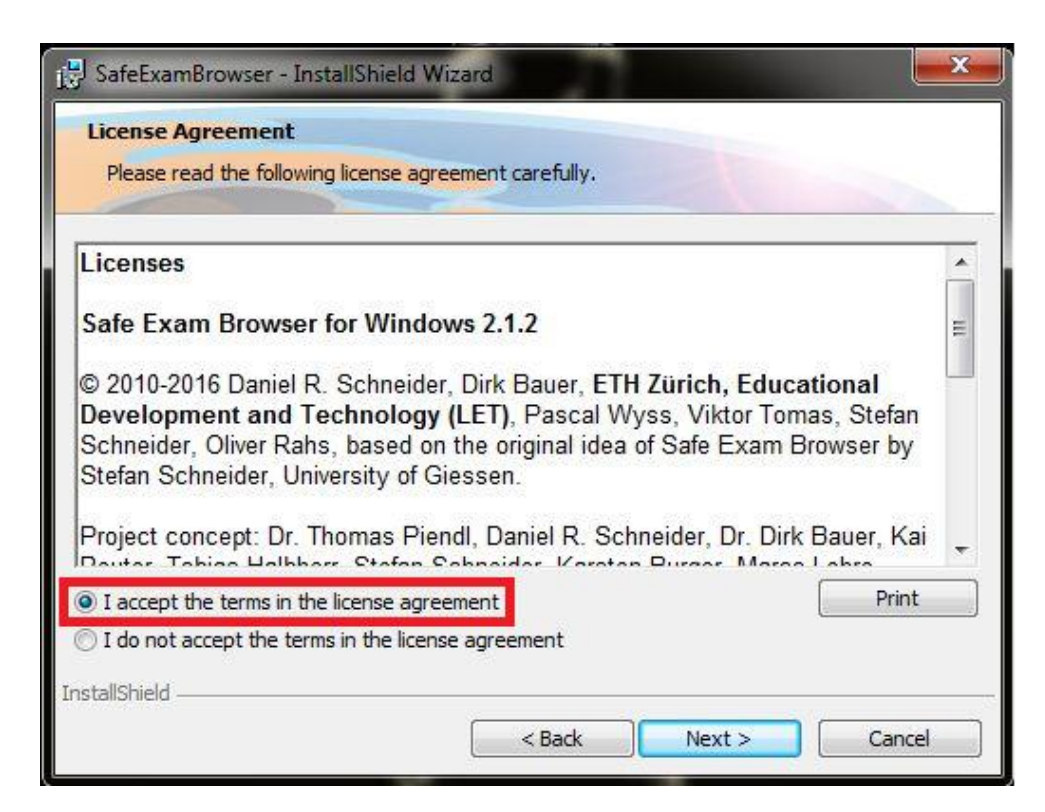

6. Klik install

|     | The wizard is ready to begin installation.                                                                                 |
|-----|----------------------------------------------------------------------------------------------------|
| 24  | If you want to review any of your installation settings, click Back. Click Cancel to exit the wizard.<br>Current Settings: |
|     | Destination Folder:<br>C:\Program Files\SafeExamBrowser\                                                                   |
| Ins | tallShield                                                                                                    |

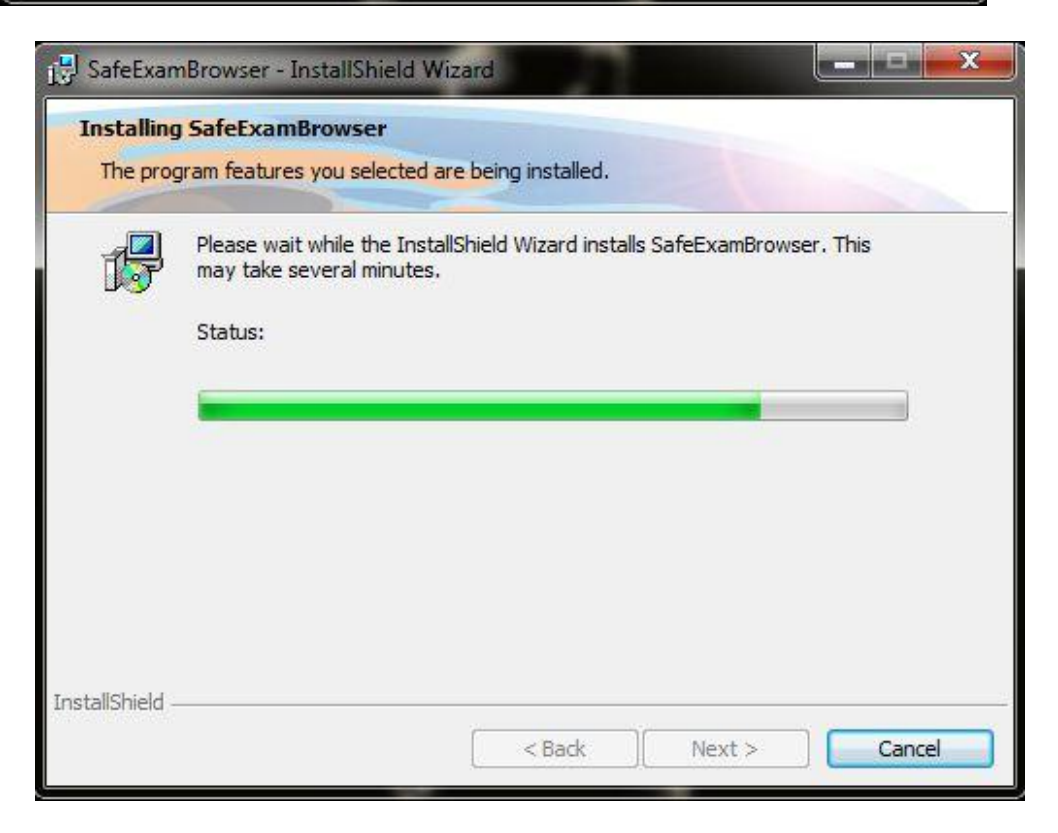

8. Setelah proses instalasi selesai maka klik finish

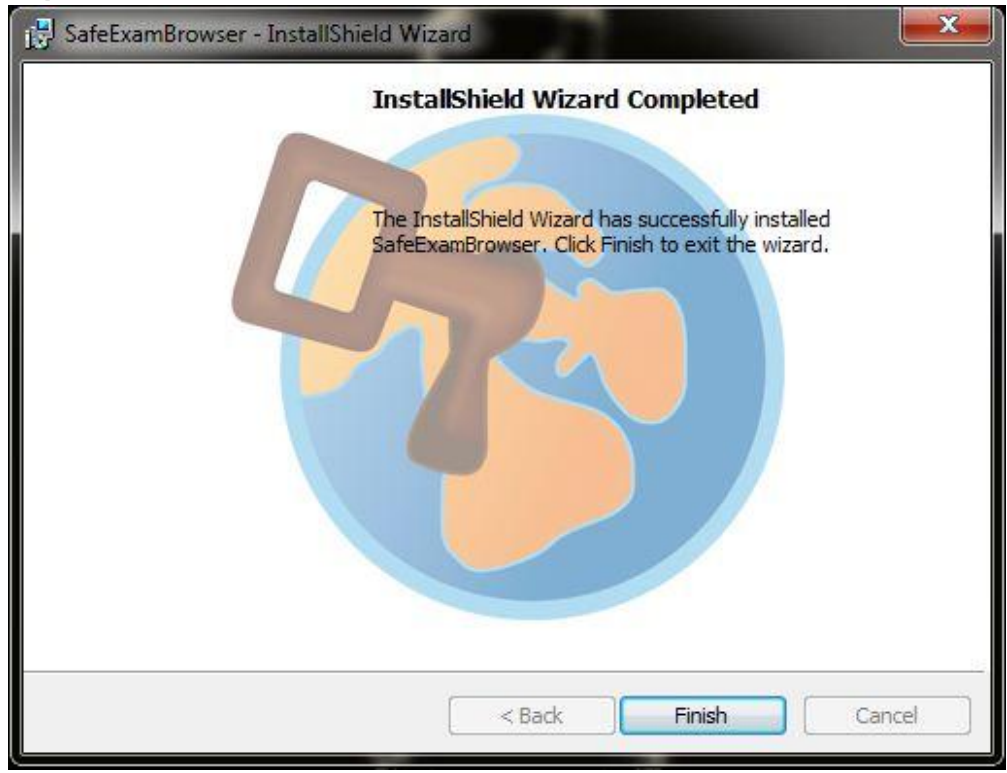

 Download dan extract file zoom, kemudian letakkan folder zoom tersebut di drive C di laptop anda. (File Zoom package di <u>https://bit.ly/ZOOMP2BA</u>) CATATAN:

Letakkan folder zoom di luar dan tampak seperti gambar dibawah ini. Jangan meletakkan folder zoom di program file atau sebagainya!

| -> -> -† 🏪 -> Th              | is PC > Local Disk (C:) > |                    |                      |          |   | ~ Ö | Search Local Disk (C:) |  |
|-------------------------------|---------------------------|--------------------|----------------------|----------|---|-----|------------------------|--|
|                               | Name                      | Date modified      | Туре                 | Size     |   |     |                        |  |
| Quick access                  | Intel                     | 06-Mar-20 3:47 PM  | File folder          |          |   |     |                        |  |
| berkas lamaran kerj           | KMPlayer                  | 24-Mar-20 6:51 PM  | File folder          |          |   |     |                        |  |
| Desktop                       | PerfLogs                  | 16-Jul-16 6:47 PM  | File folder          |          |   |     |                        |  |
| Documents                     | Program Files             | 16-Mar-20 9:52 AM  | File folder          |          |   |     |                        |  |
| <ul> <li>Downloads</li> </ul> | Program Files (x86)       | 05-Oct-20 9:16 PM  | File folder          |          |   |     |                        |  |
| OneDrive                      | Users                     | 07-Mar-20 5:33 AM  | File folder          |          |   |     |                        |  |
|                               | Windows                   | 29+May-20 9:57 AM  | File folder          |          |   |     |                        |  |
| This PC                       | Zoom                      | 06-Oct-20 10:56 AM | File folder          |          |   |     |                        |  |
| Desktop                       | Zoom                      | 30-Oct-20 6:07 P   | Open                 |          |   |     |                        |  |
| Documents                     |                           |                    | Open with WinRAR     |          |   |     |                        |  |
| Downloads                     |                           |                    | Extract files        |          |   |     |                        |  |
| Music                         |                           |                    | Extract Here         |          |   |     |                        |  |
| Pictures                      |                           | 10 M               | Extract to Zoom\     |          |   |     |                        |  |
| Videos                        |                           | E                  | Scan with Windows    | Defender |   |     |                        |  |
| Local Disk (C:)               |                           |                    | Open with            |          |   |     |                        |  |
| Local Disk (D:)               |                           |                    | Restore previous ver | sions    |   |     |                        |  |
| Network                       |                           |                    | Send to              |          | > |     |                        |  |
|                               |                           |                    | Cut                  |          |   |     |                        |  |
|                               |                           |                    | ⊆opy                 |          |   |     |                        |  |
|                               |                           |                    | Create rhortcut      |          |   |     |                        |  |
|                               |                           |                    | Delete               |          |   |     |                        |  |
|                               |                           |                    | Rename               |          |   |     |                        |  |
|                               |                           |                    | D                    |          |   |     |                        |  |
|                               |                           |                    | Properties           |          |   |     |                        |  |
|                               |                           |                    |                      |          |   |     |                        |  |

- 10. Download file konfigurasi SEB dan jalankan filenya untuk memulai. Tautan File konfigurasi dan password akan diinfokan lebih lanjut oleh panitia.
- 11. Setelah file konfigurasi dijalankan, maka tampilan akan seperti di bawah ini.

| Image: Control of Control of Contro | TOEFL PREPARATION TEST SECTION | I 1: LISTENING                                                                 |                                                                                                    |                        |                                  |                      |
|----------------------------------------------------------------------------------------------------|--------------------------------|--------------------------------------------------------------------------------|----------------------------------------------------------------------------------------------------|------------------------|----------------------------------|----------------------|
| Image: Comparison of the second state and the second state and state and the second state and the second |                                | TOEFL F<br>LISTENII<br>Formulir TOEFL P<br>tanggapan lagi.<br>Coba hubungi pen | PREPARATION TE<br>NG<br>REPARATION TEST SECTION 1: LISTE<br>milik formulir jika menurut Anda ini ke | ST SECTION             | l <u>1:</u><br>Volume<br>Control | Exit Button          |
| Zoom Meeting<br>Button (tombol untuk<br>mulai ujian)                                                                                                    |                                | Form                                                                           | ulir ini dibuat dalam Universitas Islam Malar<br>Google Formi<br><b>Relo</b> a                      | Wifi con<br>Butto      | ntrol<br>yn                      | Ş                    |
| 9:09 PM ENG () ? 49                                                                                                    | 90 0                           | Zoom Meeting<br>Button                                                         | (tom)<br>mul                                                                                        | bol untuk<br>ai ujian) | -                                | S.OS PM ENG () () () |

12. Selanjutnya ikuti arahan pangawas Ujian melalui zoom meeting